## Hoe reserveer je je bezoek?

Tip: heb je meerdere entreebewijzen waarvoor je een bezoek moet reserveren? Tik de barcodes eerst over in een Word-document. Dan kun je ze tijdens het reserveren makkelijk kopiëren en plakken.

- 1. Pak je entreebewijs erbij en zoek de barcode op.
- 2. Ga naar de webshop. Voer in het vakje 'Promotie code' de (eerste) 16 cijfers van de barcode in. Druk daarna op de button 'Valideer'.

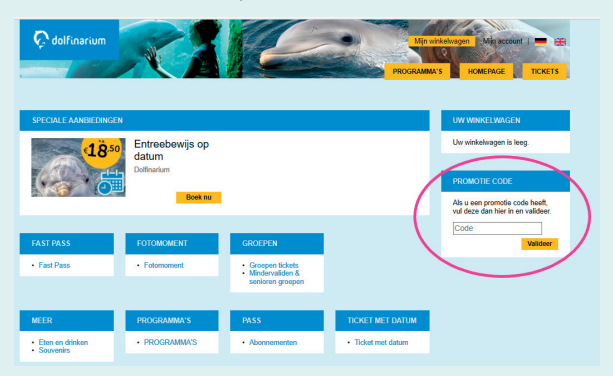

3. Je komt nu in de webshop bij het artikel 'Reservering Bezoek'. Lees de informatie op je scherm door. Klik op de gele button 'Boek nu'.

| Speciaal aanh                                                                                                    |                                                                                                    | UW WINKELWAGEN                      |
|----------------------------------------------------------------------------------------------------|----------------------------------------------------------------------------------------------------|-------------------------------------|
| Resorvering baccek (elders gekocht entreebewijs)<br>Te kon vaar maadag 2 mil 2020 te zodag 26 stekee 2020<br>she htt gie van vaar epinanse en enterbeeling jaakde van belaufenkam. He vitten is bezoek aan het Dolfenkam<br>het het gie van vaar epinanse en enterbeeling jaakde van belaufenkam. He vitten is bezoeken op ons gek<br>ontwagen, het in daarom voor ideeren versjeldt om voordigaand aan je bezoek een datum te reserveren. Ook als je<br>ergerar andes een erstekewijs helt gelocht. Ae hett aleen tasgang op vertoon van een geldig entreebewijs én een<br>reserveringsbewijs. |                                                                                                    | Uw winkelwagen is leeg.             |
|                                                                                                    |                                                                                                    |                                     |
|                                                                                                    |                                                                                                    | PROMOTIE CODE                       |
|                                                                                                    |                                                                                                    | Als u een promotie code heeft,      |
|                                                                                                    |                                                                                                    | Code                                |
| PRODUCTEN VAN                                                                                                    | DE ACTIECODE ""                                                                                                    | Valideer                            |
|                                                                                                    |                                                                                                    |                                     |
|                                                                                                    | Reservering Bezoek<br>Dalimutur<br>Heby menetieve entreebewijzen? Maak per entreebewijs een<br>reservering. Gebruik voor elike bezoekreservering de batcode van het<br>bijehonende entrebewijs.                 | ALGEMENE INFORMATIE                 |
|                                                                                                    |                                                                                                    | Algemene voorwaarden Privacy beleid |
|                                                                                                    | Let op: ook kinderen van 0 Um 2 jaar en begeleiders van mindervalide<br>gasten hebben een (gratis) reservering nodig. Voeg deze direct toe!                                                                     | • Contact                           |
|                                                                                                    | Selecteer in de kalender je gewenste datum.                                                                                                    |                                     |
|                                                                                                    | Dolfinarium is geopend van 10.00 tot 17.00 uur. Om je bezoek veilig te<br>laten verlopen haniteren wij verschliende maatregelen. Houd er rekening<br>mee dat je dagie Dolfinarium er anders uitzel dan normaal. |                                     |
|                                                                                                    | Meer weten? Kijk hier voor een overzicht van de meestgestelde vragen.                                                                                                    |                                     |
|                                                                                                    | Tickets kunnen vanaf een mobiele telefoon gescand worden.                                                                                                    |                                     |
|                                                                                                    | Boek nu                                                                                                    | )                                   |

4. Je ziet nu de kalender met alle beschikbare data. Klik op je gewenste bezoekdatum (die wordt dan wit). Klik op de gele button 'Selecteer'.

| L.                                                                  |  |  |
|---------------------------------------------------------------------|--|--|
| L.                                                                  |  |  |
|                                                                     |  |  |
|                                                                     |  |  |
|                                                                     |  |  |
| Als u een promotie code heeft,<br>vul deze dan hier in en valideer. |  |  |
|                                                                     |  |  |
| Valideer                                                            |  |  |
|                                                                     |  |  |
|                                                                     |  |  |
|                                                                     |  |  |
| Wij accepteren de volgende<br>betalingsmethodes en                  |  |  |
| garanderen dat uw internet<br>transacties veilig zijn:              |  |  |
| Pay Par                                                             |  |  |
| VISA 🕌 🎫                                                            |  |  |
|                                                                     |  |  |
|                                                                     |  |  |
| THE                                                                 |  |  |
| TIE                                                                 |  |  |
| aTIE<br>en                                                          |  |  |
| NTIE<br>en                                                          |  |  |
| TTIE<br>On                                                          |  |  |
| NTIE<br>Ion                                                         |  |  |
| ATTE<br>Ion                                                         |  |  |
| ATTE<br>len                                                         |  |  |
| ITIE<br>Ien                                                         |  |  |
|                                                                     |  |  |

Tip: heb je meerdere entreebewijzen waarvoor je moet reserveren? Vul in het vakje 'Minamale hoeveelheid' het aantal in en klik op de gele button 'Filter'. Je ziet nu alleen data waarop nog minimaal zoveel plekken beschikbaar zijn. Vul voor de zekerheid een ruimer aantal in.

5. Reserveer nu je bezoek. Selecteer bij 'Tickets Selectie' 1 ticket.

Je kunt met 1 barcode slechts 1 ticket reserveren!

LET OP: voor kinderen t/m 2 jaar en begeleiders van mindervalide gasten moet je ook reserveren! Deze moet je hier gelijk toevoegen aan je reservering. Klik op de gele button 'Toevoegen aan winkelwagen'.

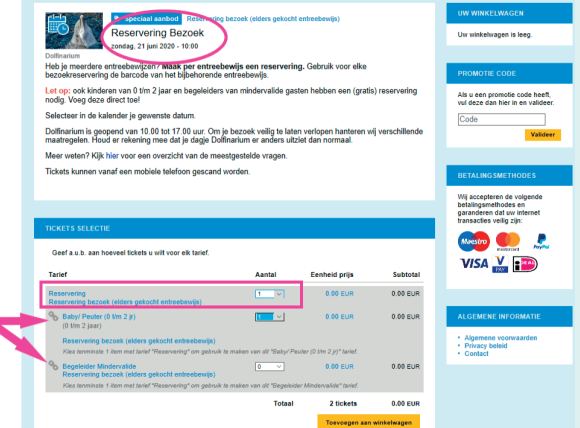

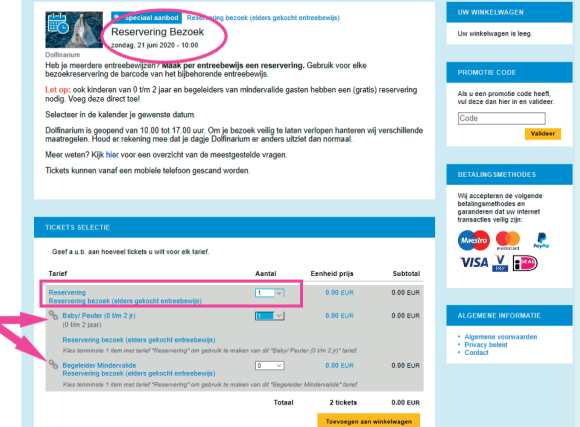

Controleer je bestelling. 6.

| TOEGEVOEGD                                                      | UW WINKELWAGEN                      |                   |          |                                                                                                    |
|-----------------------------------------------------------------|-------------------------------------|-------------------|----------|----------------------------------------------------------------------------------------------------|
| Gelukt<br>2 tickets toegevoegd in uw winkelwagen. U he          | 2 tickets<br>Pas uw winkelwagen aan |                   |          |                                                                                                    |
| lacksquare                                                      | 0.00 EUR                            |                   |          |                                                                                                    |
| Reservering Bezoek<br>zondag, 21 juni 2020 - 10:00              | )                                   |                   |          | Koop nu                                                                                                    |
| Dolfinarium                                                     | Aantal                              | Eenheid prijs     | Subtotal | RESTERENDE TIJD                                                                                              |
| Reservering<br>Reservering bezoek (elders gekocht entreebewijs) | 1                                   | 0.00 EUR          | 0.00 EUR | U heeft 29 minuten om                                                                                        |
| Baby/ Peuter (0 t/m 2 jr)<br>(0 t/m 2 jaar)                     | 1                                   | 0.00 EUR          | 0.00 EUR | maken.                                                                                                    |
| Reservering bezoek (elders gekocht entreebewijs)                |                                     |                   |          |                                                                                                    |
|                                                                 | rag – 0.00 EUR                      | BETALINGSMETHODES |          |                                                                                                    |
| Verwijder Terug naar product selectie                           |                                     | 🕞 Print quote     | Koop nu  | Wij accepteren de volgende<br>betalingsmethodes en<br>garanderen dat uw internet<br>transacties veilig zijn: |
|                                                                 |                                     |                   |          | Maestro 🌨 🙏                                                                                                  |
|                                                                 |                                     |                   |          | VISA 🕌 🎫                                                                                                    |
|                                                                 |                                     |                   |          |                                                                                                    |

Klopt de datum? Heb je eventuele kinderen van 0 t/m 2 jaar of een begeleider van een mindervalide gast toegevoegd?

- 7. Meer entreebewijzen waarvoor je een bezoek wil reserveren? Klik dan op 'Terug naar product selectie'. Herhaal stap 2 t/m 6.
- 8. Heb je voor al je entreebewijzen een reservering gemaakt? Klik op de gele button 'Koop nu'.
- 9. Rond je bestelling af als gast of maak een account aan.
- 10. Wanneer je bestelling is afgerond, ontvang je een bevestiging via e-mail met een link naar je reserveringsbewijs. Neem op de dag van je bezoek je reserveringsbewijs én je oorspronkelijke entreebewijs mee.